# brother

#### DCP-L5500D / DCP-L5500DN / DCP-L5600DN / DCP-L6600DW / MFC-L5700DN / MFC-L5750DW / MFC-L5755DW / MFC-L5900DW / MFC-L6700DW / MFC-L6800DW / MFC-L6900DW Guia de Instalação Rápida

Leia primeiro o Guia de Segurança de Produto e depois este Guia de Instalação Rápida para conhecer o procedimento de instalação correto. Alguns modelos não estão disponíveis em todos os países.

Os manuais mais recentes estão disponíveis no Brother 0 Solutions Center: solutions.brother.com/manuals.

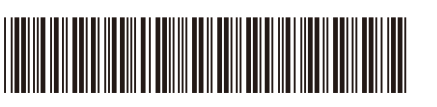

D01KZG001-00 POR Versão C

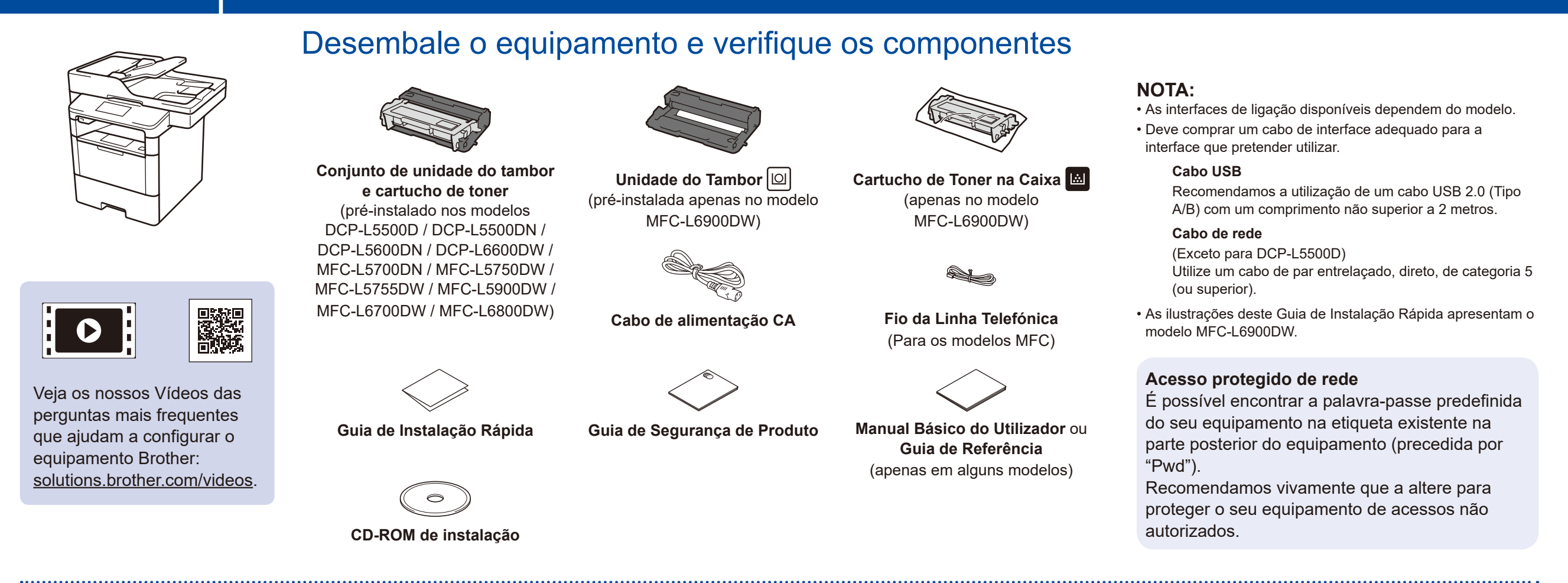

Remova os materiais de embalagem e instale o conjunto de unidade do tambor e cartucho de toner

DCP-L5500D / DCP-L5500DN / DCP-L5600DN / DCP-L6600DW / MFC-L5700DN / MFC-L5750DW / MFC-L5755DW / MFC-L5900DW / MFC-L6700DW / MFC-L6800DW

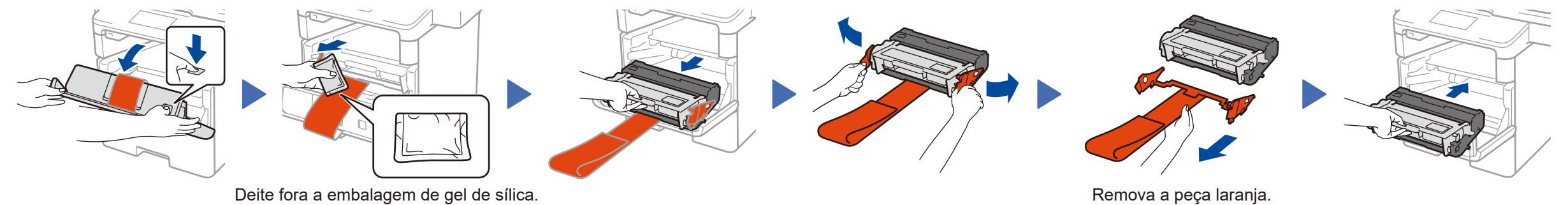

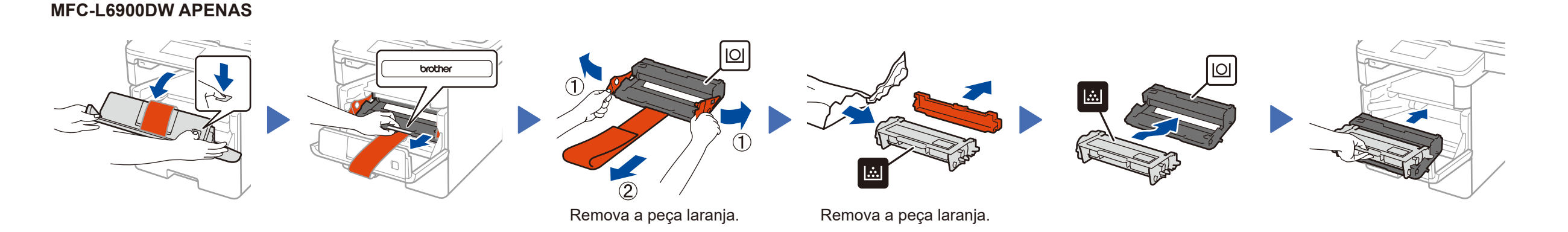

Coloque papel na gaveta do papel

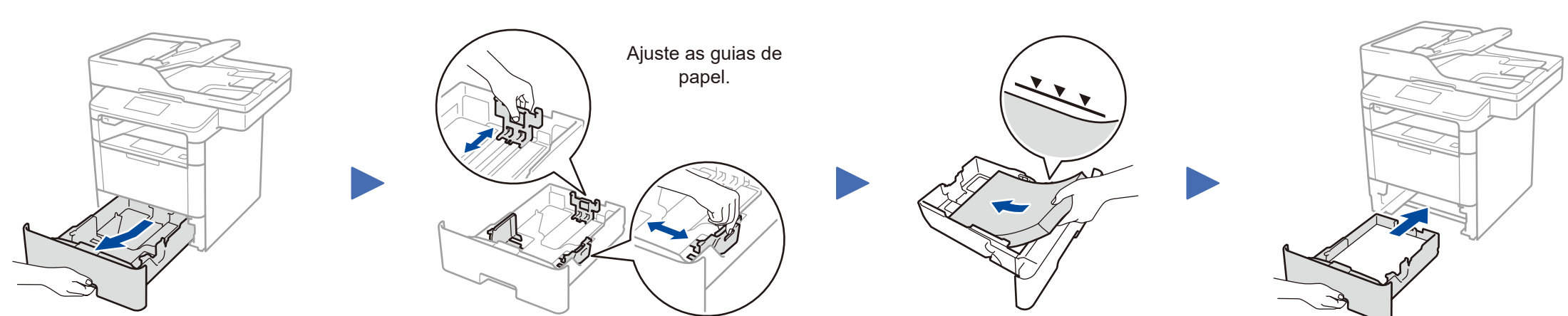

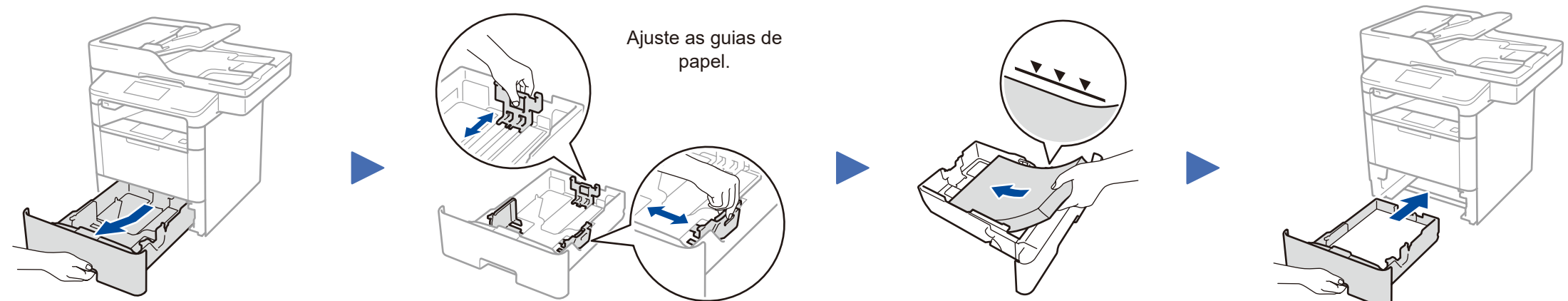

## Ligue o cabo de alimentação e ative o equipamento

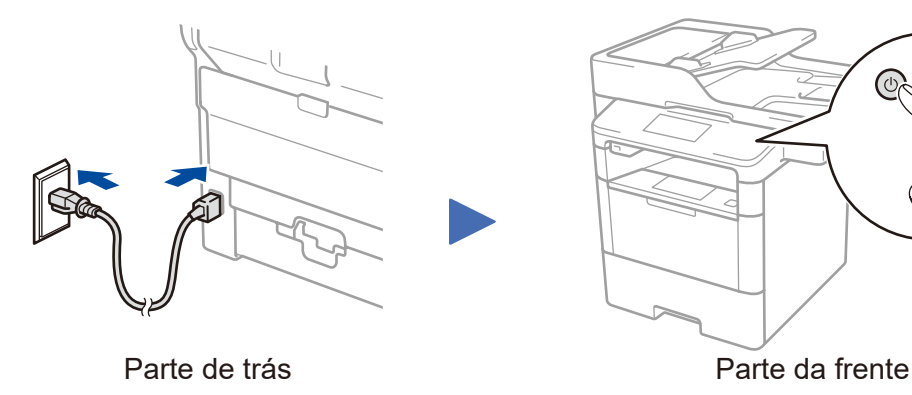

#### Selecione o seu país/idioma 4 (Apenas na configuração inicial)

Após ligar o equipamento, poderá ter de selecionar o seu país ou idioma (dependendo do equipamento). Se for necessário, siga as instruções no ecrã.

### Selecione o seu idioma (se necessário) (Apenas em alguns modelos)

- 1. No ecrã tátil do equipamento, prima 🚻 [Definiç.] > [Defin. todas] > [Conf.inicial] > [Idioma local].
- 2. Prima o seu idioma.
- 3. Prima 🚺.

3

5

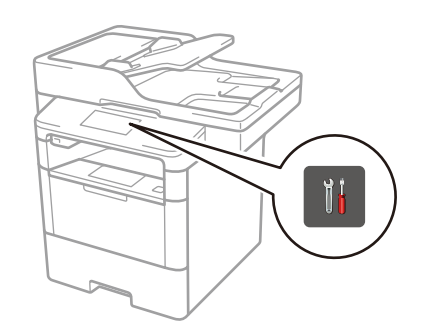

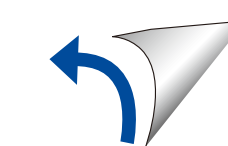

#### Computador Windows® com unidade de CD-ROM

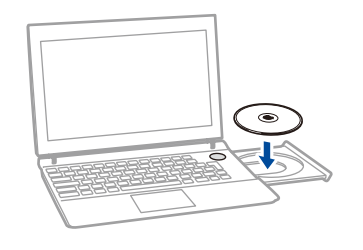

#### NOTA:

Se o ecrã Brother não aparecer automaticamente, clique em 
(Iniciar) > Computador (O meu computador). (Para Windows<sup>®</sup> 8: clique no ícone (Explorador de Ficheiros) na barra de tarefas e selecione Computador (Este PC).)

Clique duas vezes no ícone do CD-ROM e depois duas vezes em **start.exe**.

# Computador Macintosh/Windows® sem unidade de CD-ROM

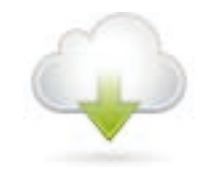

Descarregue o pacote de software e controlador completo a partir do Brother Solutions Center. (Macintosh) <u>solutions.brother.com/mac</u> (Windows<sup>®</sup>) <u>solutions.brother.com/windows</u> A Brother disponibiliza regularmente atualizações de firmware para adicionar funcionalidades e corrigir problemas identificados. Para verificar qual o firmware mais recente, visite <u>solutions.brother.com/up1</u>.

#### Para DCP-L5500D

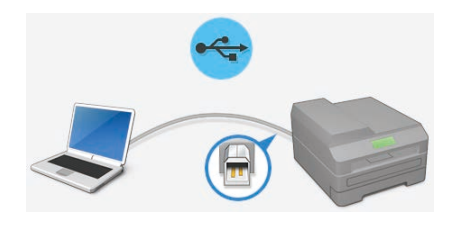

Para outros modelos

Escolha o seu Tipo de Conexão:

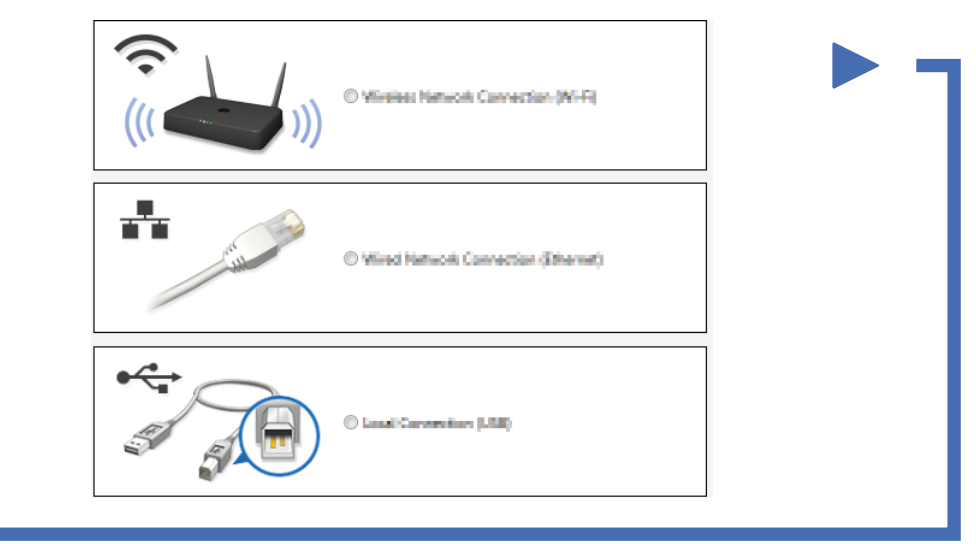

Siga as instruções no ecrã para continuar a instalação.

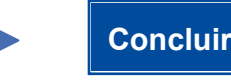

**NOTA:** Se a ligação falhar, consulte **?** *Não consegue configurar o seu equipamento?* em baixo.

### Imprimir e digitalizar através do seu dispositivo móvel (não disponível para DCP-L5500D)

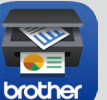

Descarregue o "Brother iPrint&Scan" para começar a utilizar o equipamento com dispositivos móveis.

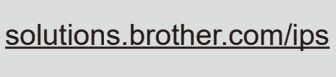

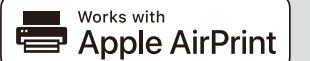

O AirPrint está disponível para os utilizadores de OS X e iOS. Para obter mais informações, consulte o *Guia de Instalação do "AirPrint"* na página web **Manuais** do seu modelo. <u>solutions.brother.com/manuals</u>

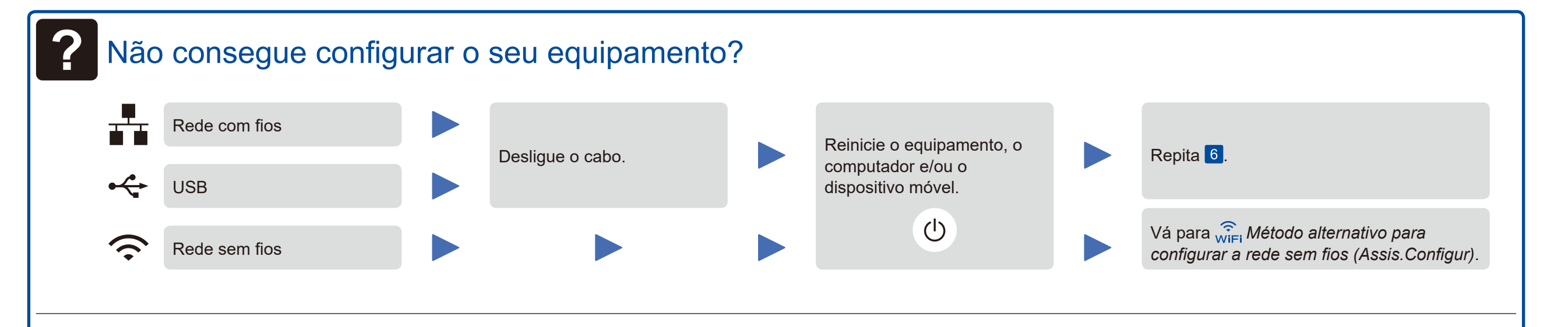

# WiFi Método alternativo para configurar a rede sem fios (Assis.Configur)

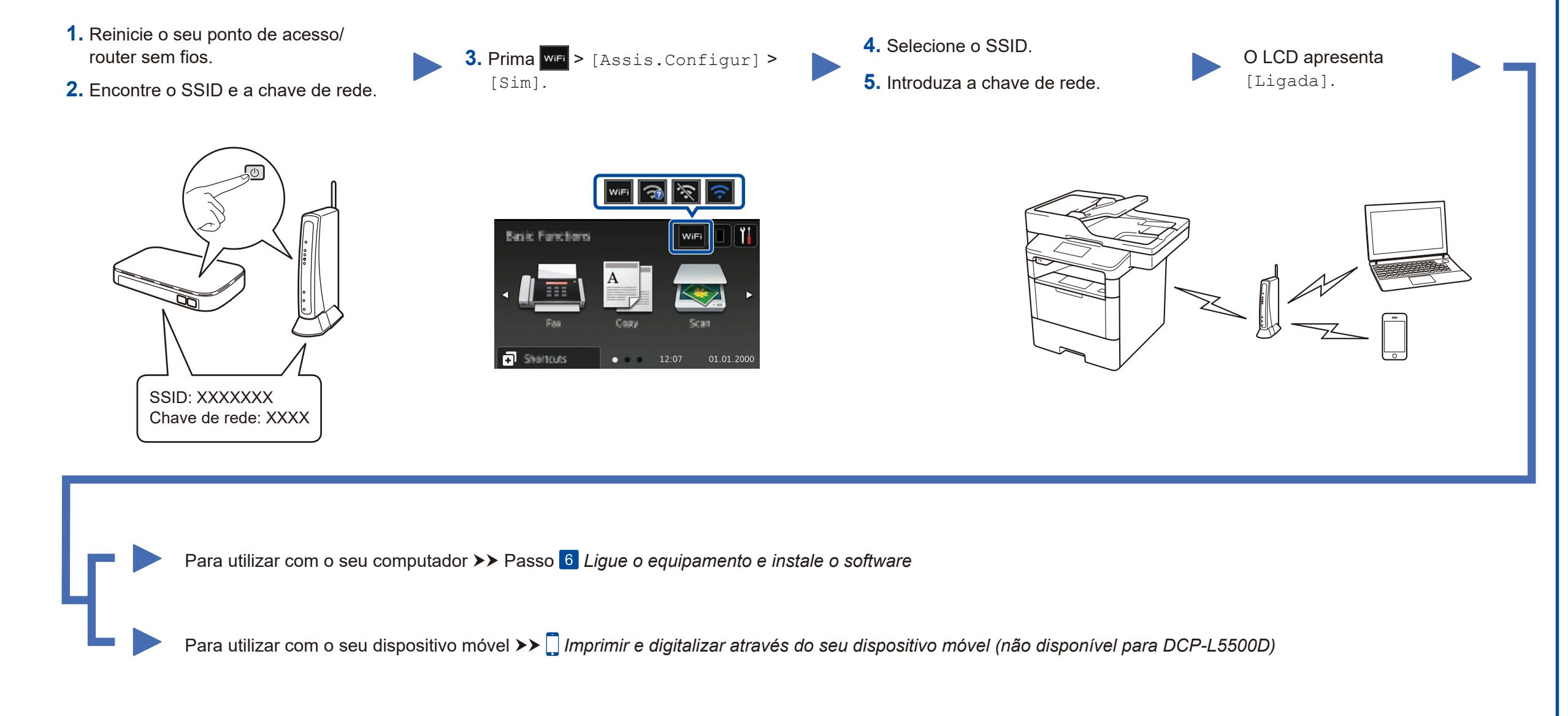

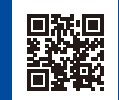